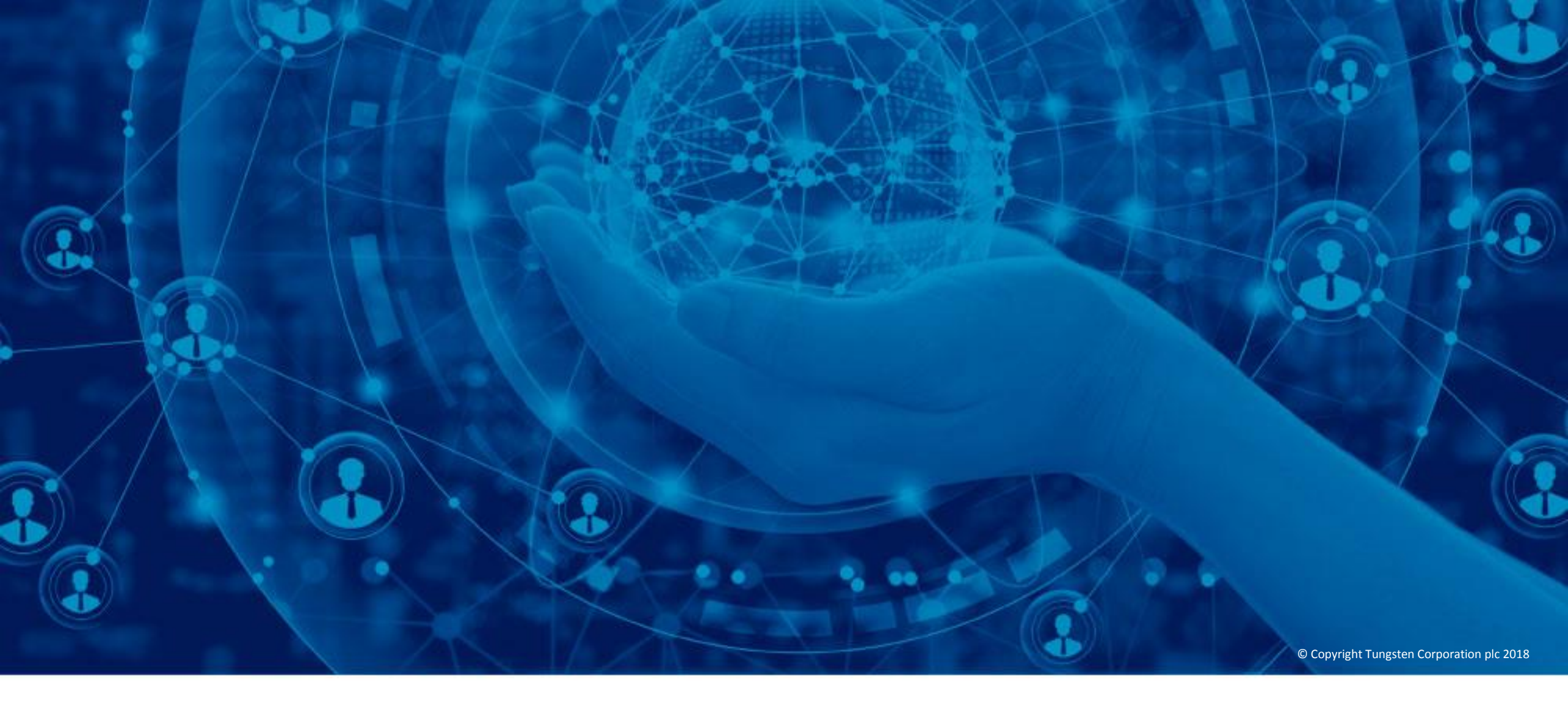

## Gérer vos paramètres de société et d'utilisateur

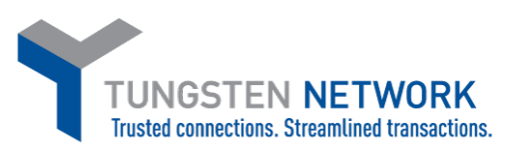

Bienvenue sur le portail Tungsten Network. Dans cette vidéo, je vous montrerai comment gérer vos paramètres entreprise et utilisateur.

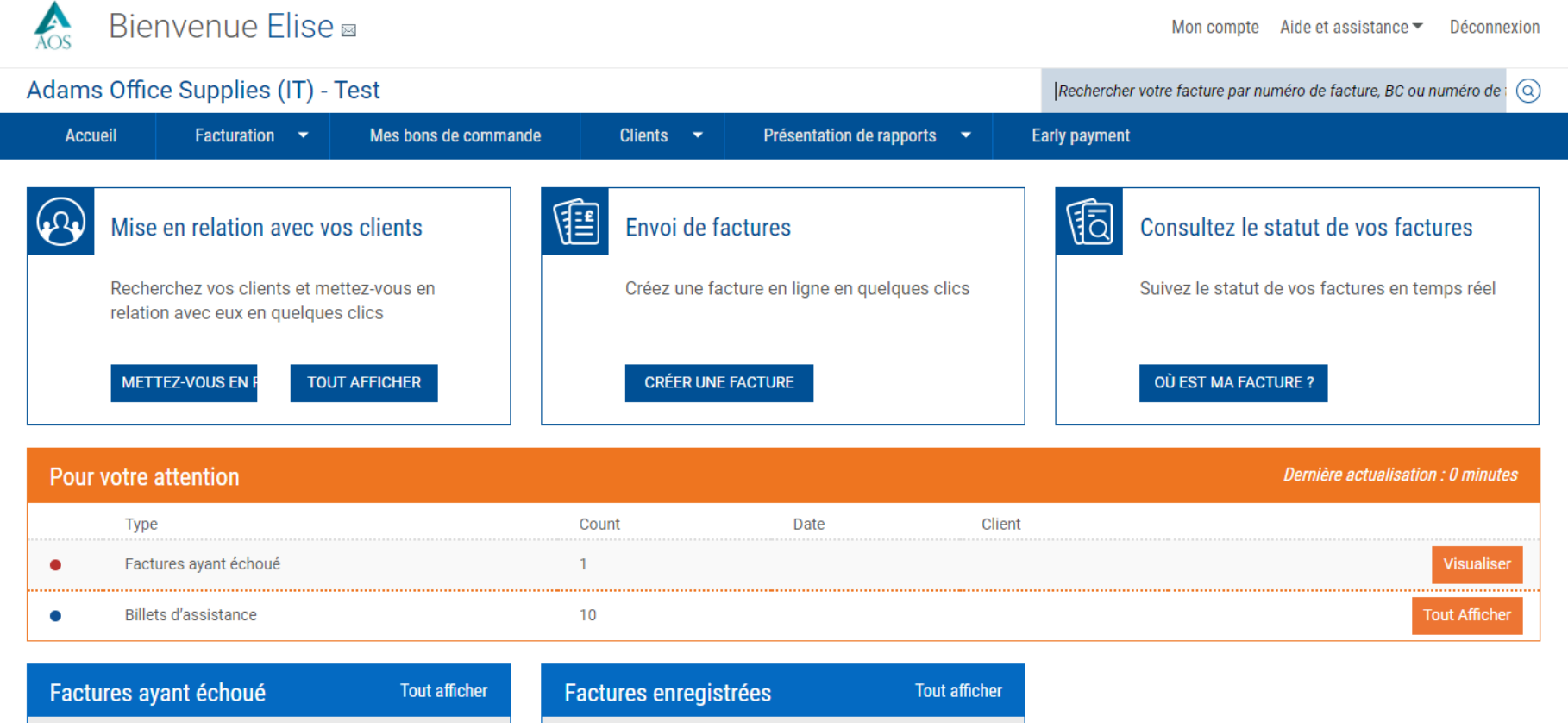

| Nombre             | Fournisseur                          | Acheteur                           |
|--------------------|--------------------------------------|------------------------------------|
| ShuchitestPayment1 | Adams Office<br>Supplies (IT) - Test | Tungsten Network -<br>Demo Account |

| Factu  | res enregistrées | Tout afficher |
|--------|------------------|---------------|
| Nombre | Acheteur         | Montant       |
| 121121 | AAA168149359     | 0,00          |

Pour accéder à cet espace, suivez le lien « Mon compte » qui se trouve en haut de la page.

Supplies (IT) - Test

Demo Account

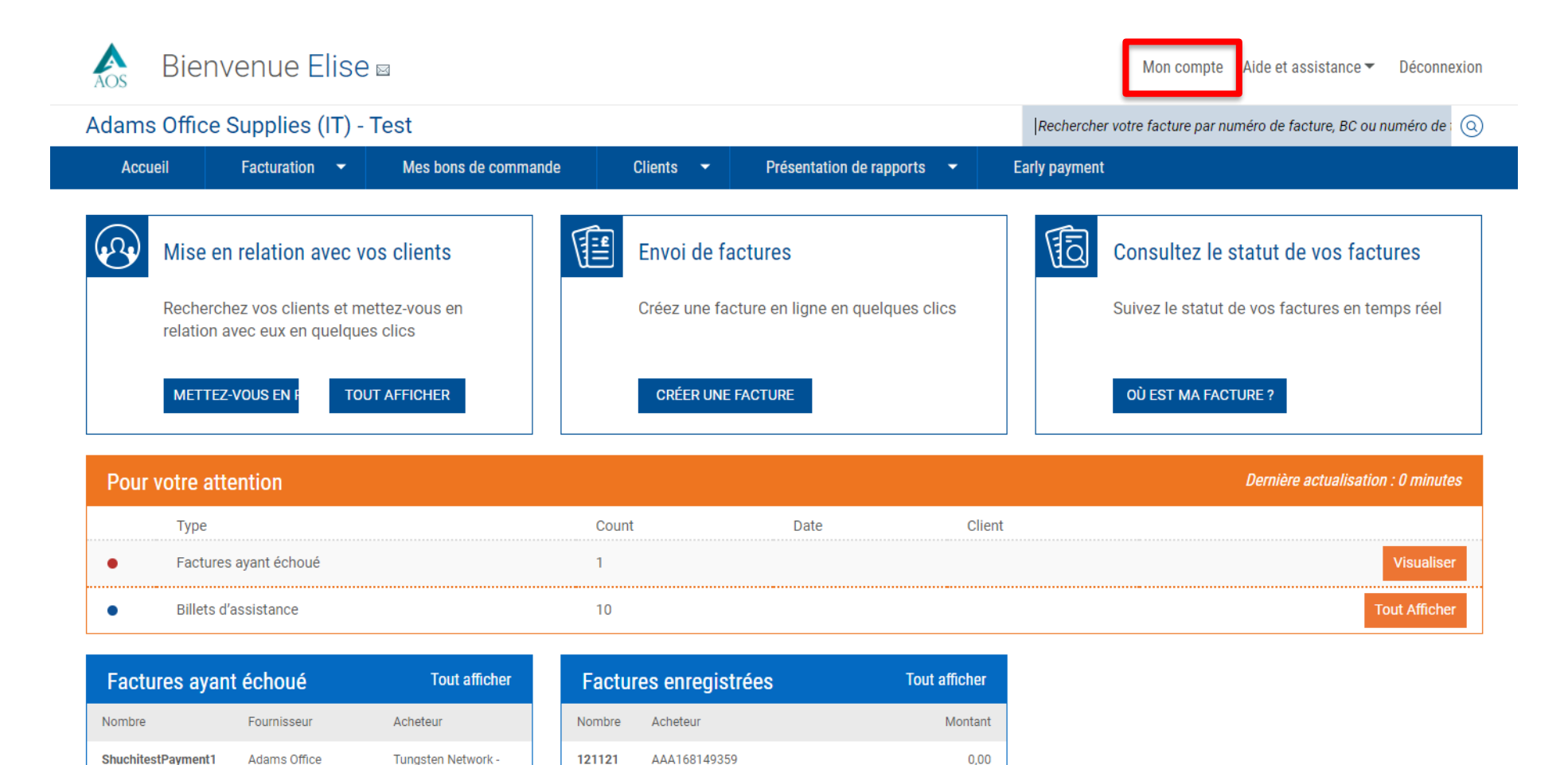

© Copyright Tungsten Corporation plc 2018

Cette page comporte deux sections : « Mon profil », qui vous permet de gérer vos détails, et « Ma société », où vous pouvez mettre à jour les paramètres de votre organisation. Seuls des utilisateurs autorisés peuvent modifier ces informations et je vous montrerai plus loin dans cette vidéo comment contrôler les droits d'accès. Tout d'abord, examinons la section « Mon compte ».

| s Bienvenue Elise 🛛                                                                                                    |                                                    | Mon compte 🛛 Aide et assistance 👻 Déconnexion                       |
|----------------------------------------------------------------------------------------------------|----------------------------------------------------|---------------------------------------------------------------------|
| Adams Office Supplies (IT) - Test                                                                                                    |                                                    | Rechercher votre facture par numéro de facture, BC ou numéro de t ( |
| Accueil Facturation - Mes bons de commande                                                                                                    | Clients   Présentation de rapports                 | Early payment                                                       |
| Mon compte<br>Mettez à jour les informations sur votre société, votre profil et v                                                                                | ros contacts et gérez vos messages et alertes.     |                                                                     |
| Mon profil                                                                                                    |                                                    |                                                                     |
| Mon profil                                                                                                    | Mes messages                                       |                                                                     |
| - Mettre à jour vos informations d'utilisateur<br>- Modifier votre mot de passe<br>- Modifier votre question de sécurité                                         | - Visualiser et gérer vo<br>- Visualiser vos enquê | os messages<br>ites                                                 |
| Ma société                                                                                                    |                                                    |                                                                     |
| Informations sur la société                                                                                                    | Contacts                                           |                                                                     |
| - Mettre à jour les informations sur votre société<br>- Gérer les paramètres de sécurité<br>- Charger le logo de votre société<br>- Votre compte Tungsten        | - Visualiser et gérer vo                           | os contacts                                                         |
| Utilisateurs                                                                                                    | Alertes et notifica                                | ations                                                              |
| - Visualiser vos utilisateurs et leurs droits                                                                                                    | - Alertes sur les dossi<br>- Facturation           | ers d'assistance                                                    |
| Informations sur la facture                                                                                                    |                                                    |                                                                     |
| - Informations article<br>- Taux de TVA<br>- Informations d'expédition<br>- Informations sur le paiement<br>- Informations statiques<br>- Unités de mesure (UdM) |                                                    |                                                                     |
|                                                                                                    |                                                    | % Hide                                                              |
|                                                                                                    |                                                    | PASSEZ À LA SOLUTION INTÉGRÉE                                       |

## La page « Informations sur l'utilisateur » vous permet de mettre à jour vos informations.

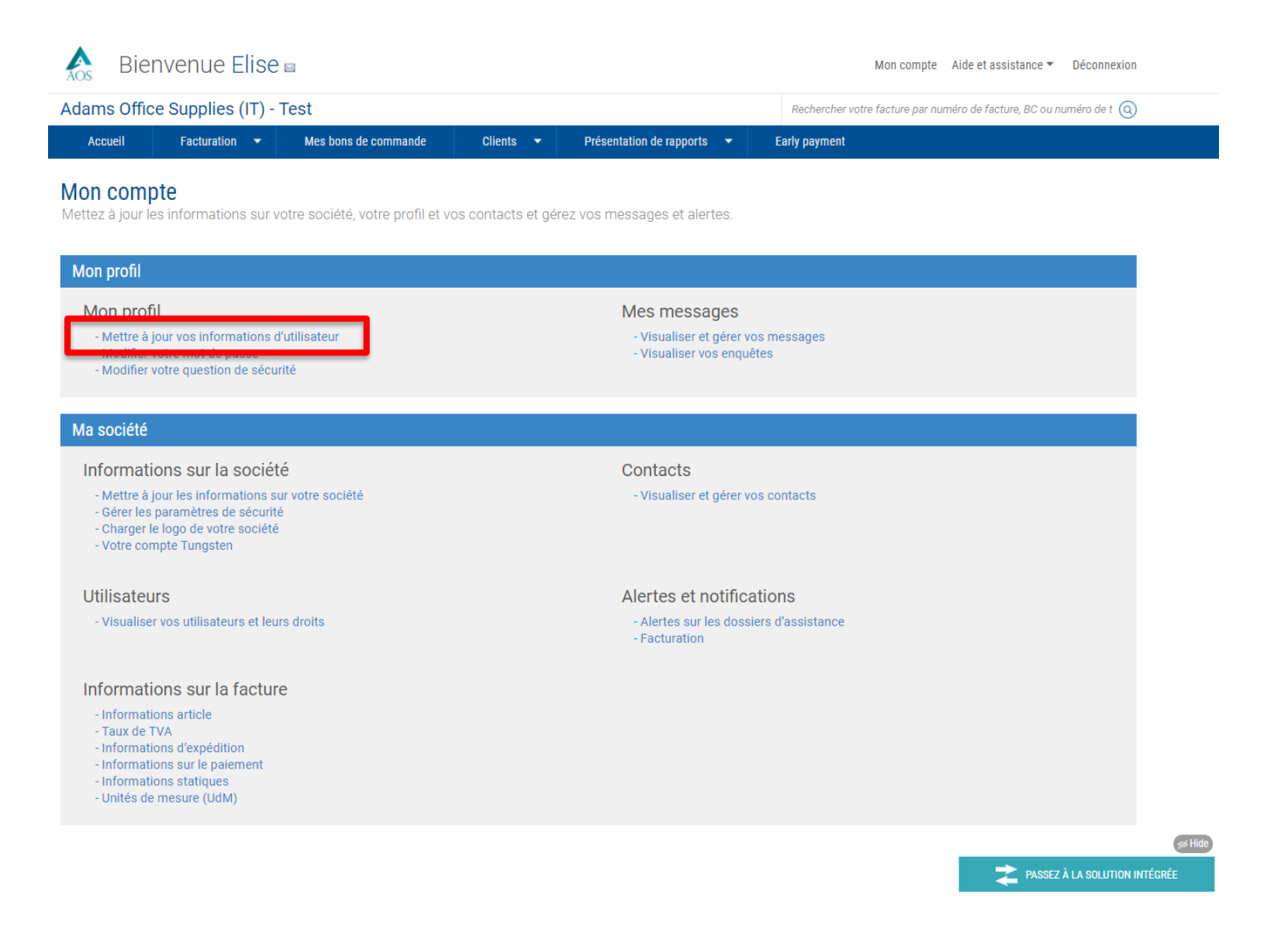

Cette page est suffisamment explicite, mais je souhaite attirer votre attention sur deux aspects : le panneau de navigation de gauche facilite vos recherches à travers les pages « Mon compte ». Certaines commandes sont grisées lorsque vous ne disposez pas des droits d'accès à une zone particulière.

| Aos Bienvenue Elise                                                                                                    |                                                                                                    |                                     |                            |                   | Mon compte                                                       | Aide et assistance 🔻    | Déconnexion             |  |
|----------------------------------------------------------------------------------------------------|----------------------------------------------------------------------------------------------------|-------------------------------------|----------------------------|-------------------|------------------------------------------------------------------|-------------------------|-------------------------|--|
| Adams Office Supplies (IT) -                                                                                                    | Test                                                                                                    |                                     |                            | Recherche         | er votre facture par nu                                          | ıméro de facture, BC ou | numéro de t 🍳           |  |
| Accueil Facturation 👻                                                                                                    | Mes bons de commande                                                                                           | Clients 🔫                           | Présentation de rapports 👻 | Early paymen      | nt                                                               |                         |                         |  |
| Mon profil <ul> <li>Mon profil</li> <li>Mettre à jour vos informations<br/>d'utilisateur</li> </ul>                                        | Informations<br>Modifiez vos inform                                                                            | sur l'utilisat<br>nations ici.      | eur                        |                   | uridiaua                                                         |                         |                         |  |
| Modifier votre mot de passe<br>Modifier votre question de sécurité<br>> Mes messages                                                       | E-mail* 📀<br>adams1@aol.com                                                                                    | Edit<br>E-mail* 🥑<br>adams1@aol.com |                            |                   | Conditions d'utilisation<br>Politique de confidentialité         |                         |                         |  |
| Ma société<br>> Informations sur la société<br>> Contacts<br>> Utilisateurs<br>> Alertes et notifications<br>> Informations sur la facture | Salutation*<br>M.<br>Prénom*<br>Elise<br>Nom*<br>Sedgewick<br>Téléphone profession<br>test<br>Téléphone mobile | onnel                               |                            | ir<br>F<br>N<br>E | nformations su<br>Prénom Abilash<br>Nom Menon<br>E-mail abilash. | r l'administrateur      | du portail<br>twork.com |  |

De plus, vous remarquerez la présence de l'icône verte d'aide. Disséminées à travers le site, ces icônes vous fournissent une aide spécifique au champ que vous remplissez. Par exemple, il importe de noter que tout changement d'adresse électronique entraînera une modification de votre identifiant de connexion.

| ie Rie                                                                                                    | nvenue Elise                                                                                                    | 3                                                                                                    |                                                                                                    |                                 |            | Μ                                                                        | fon compte 🛛 Aide et assistance 👻 🛛 Déconnexio                                                                                                    | n |
|----------------------------------------------------------------------------------------------------|----------------------------------------------------------------------------------------------------|----------------------------------------------------------------------------------------------------|----------------------------------------------------------------------------------------------------|---------------------------------|------------|--------------------------------------------------------------------------|----------------------------------------------------------------------------------------------------|---|
| Adams Offic                                                                                                    | ce Supplies (IT) - T                                                                                                    | est                                                                                                    |                                                                                                    |                                 | Recl       | hercher votre fa                                                         | acture par numéro de facture, BC ou numéro de t                                                                                                    | ) |
| Accueil                                                                                                    | Facturation 🔻                                                                                                    | Mes bons de commande                                                                                                    | Clients 👻                                                                                                   | Présentation de rapports        | ✓ Early pa | ayment                                                                   |                                                                                                    |   |
| Mon profil<br>Mettre à jour<br>d'utilisateur<br>Modifier votr<br>Mes messag<br>Ma société<br>Informations<br>Contacts<br>Utilisateurs<br>Alertes et no<br>Informations | r vos informations<br>re mot de passe<br>re question de sécurité<br>ges<br>s sur la société<br>otifications<br>s sur la facture | Information<br>Modifiez vos information<br>E-mail*<br>adams1@aol.com<br>satutation*<br>M.<br>Prénom*<br>Elise<br>Nom*<br>Sedgewick<br>Téléphone profest<br>test | s sur l'utilis<br>rmations ici.<br>: que la modification de v<br>ations de connexion.<br>:<br>ssionnel<br>e | ateur votre e-mail changera vos |            | Juridique<br>Conditio<br>Politique<br>Informa<br>Prénom<br>Nom<br>E-mail | ue<br>ans d'utilisation<br>e de confidentialité<br>ations sur l'administrateur du portail<br>Abilash<br>Menon<br>abilash.menon@tungsten-network.com |   |

Examinons à présent la section « Informations sur la société ». Il y a trois aspects sur lesquels je souhaite attirer votre attention. Vous pouvez gérer les paramètres de sécurité de votre entreprise, de sorte à en garantir la conformité avec votre politique de sécurité.

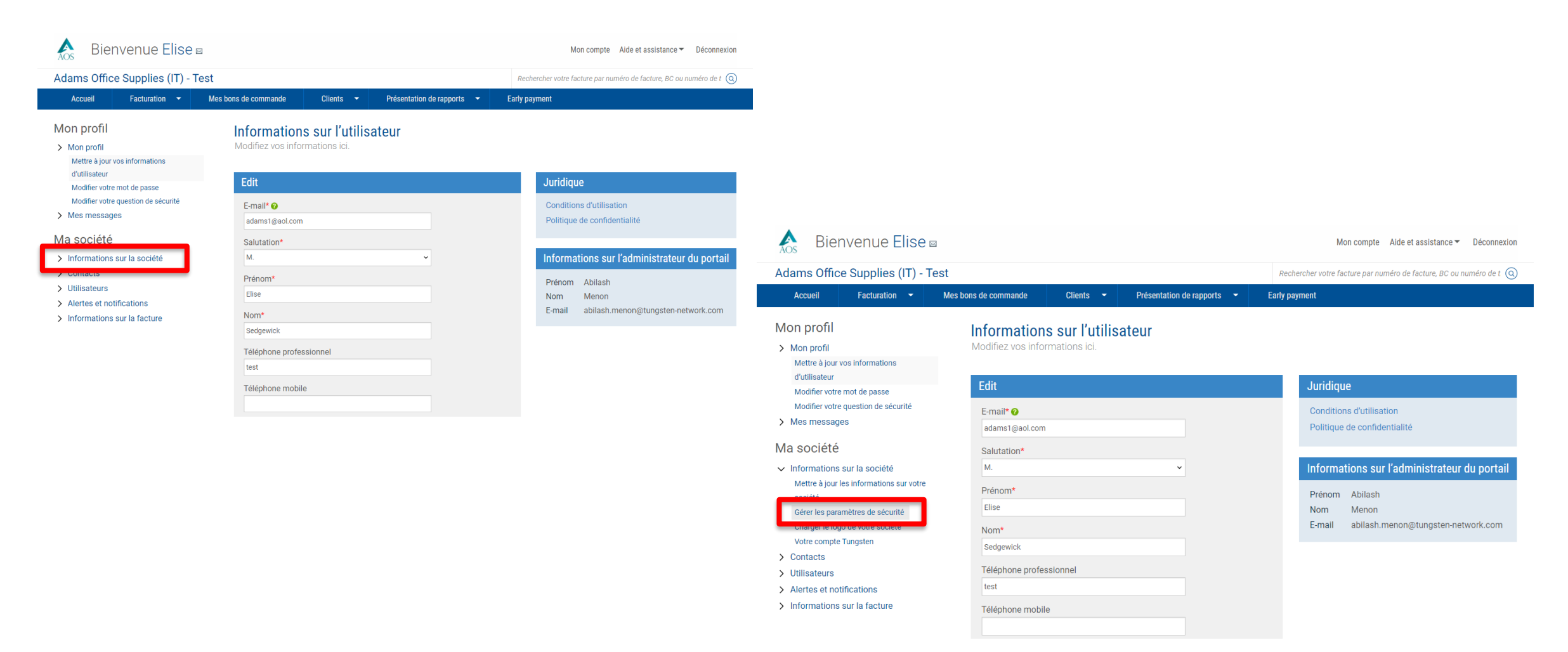

À cet effet, vous pouvez décider si vos utilisateurs doivent définir ou non un terme dont ils devront se souvienir ainsi qu'augmenter la complexité de leurs mots de passe. Si vous modifiez ces paramètres, les utilisateurs devront mettre à jour leurs identifiants lors de leur prochaine connexion.

Un autre aspect à présenter est celui de la gestion des utilisateurs. Sur cette page, vous pouvez modifier des utilisateurs ou en ajouter de nouveaux et définir leurs droits d'accès.

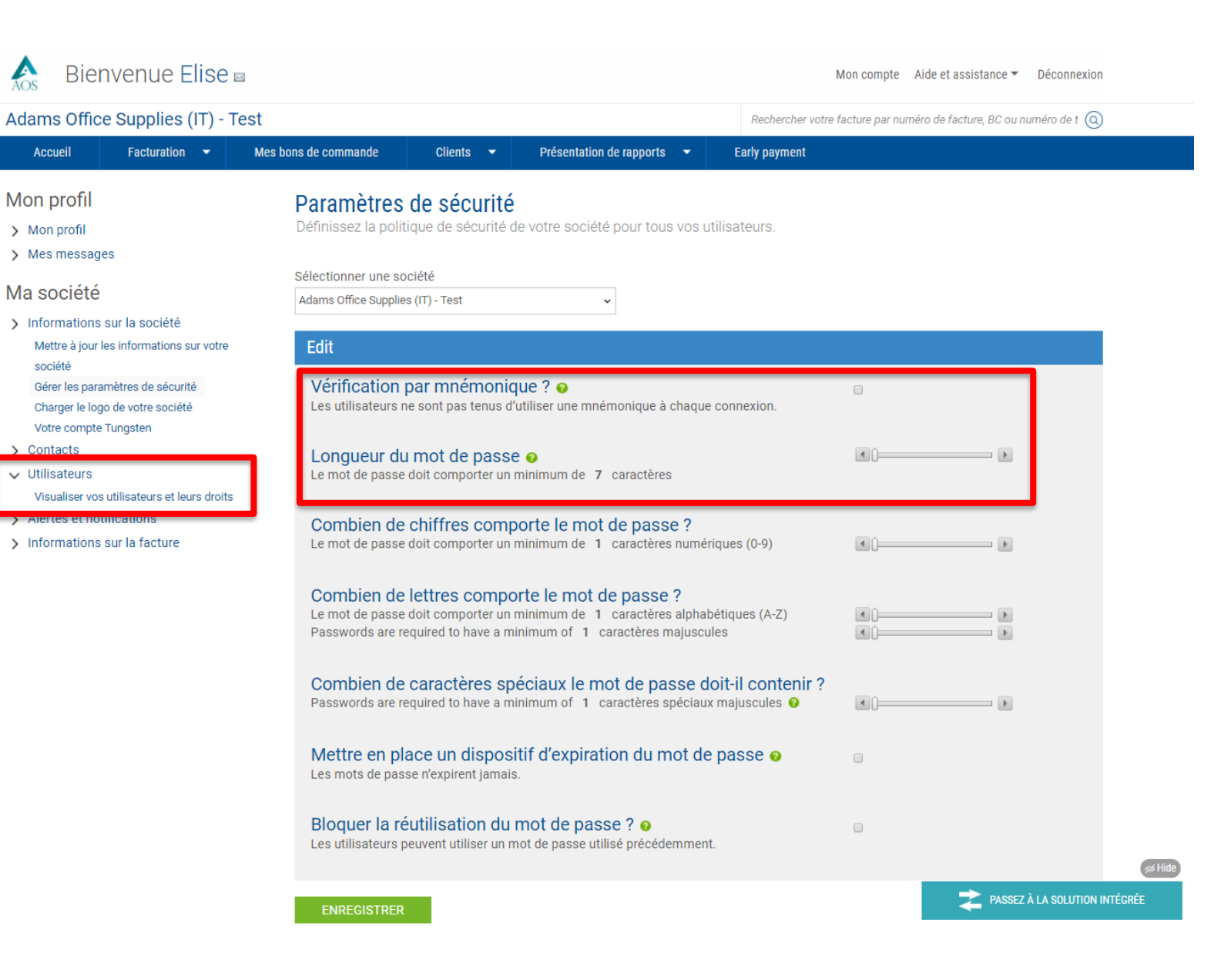

Modifions les détails d'un utilisateur en cliquant sur l'icône du crayon. Vous reconnaîtrez cet écran qui apparaît dans la section « Mon compte ». L'onglet droits d'accès' vous permet de contrôler les zones du portail accessibles à vos utilisateurs.

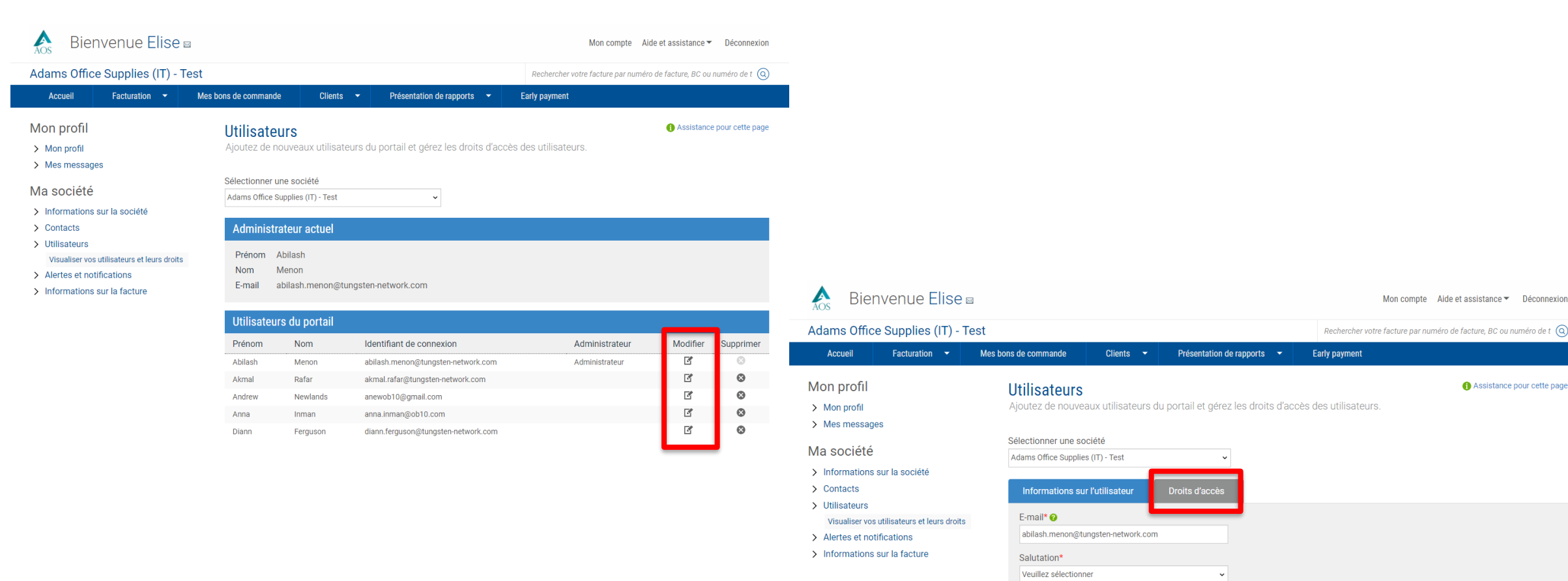

|  | © Copyright Tungsten Corporation plc 2018 |  |
|--|-------------------------------------------|--|

Prénom\* Abilash Nom\* Menon

Téléphone professionnel 508-641-9750

Mon compte Aide et assistance 

Déconnexion

Assistance pour cette page

Par exemple, vous pouvez voir que cet utilisateur n'a pas accès à certaines zones, qui ne sont pas cochées. Désactivons la possibilité pour Adam de mettre à jour le logo de l'entreprise. À l'enregistrement des modifications, le portail vous signale que les données ont été mises à jour.

| 🔥 🛛 Bienvenue Elise 🖬                                                                                                    |                                                                                                    |                                                                                                    | Mon compte Aide et assistance 👻 Di                                                                                                    |
|----------------------------------------------------------------------------------------------------|----------------------------------------------------------------------------------------------------|----------------------------------------------------------------------------------------------------|----------------------------------------------------------------------------------------------------|
| Adams Office Supplies (IT) - Te                                                                                                    | st                                                                                                    |                                                                                                    | Rechercher votre facture par numéro de facture, BC ou numé                                                                                                    |
| Accueil Facturation 🔫                                                                                                    | Mes bons de commande Clients 👻                                                                                                    | Présentation de rapports 🔹                                                                                                    | Early payment                                                                                                    |
| <ul> <li>&gt; Mon profil</li> <li>&gt; Mes messages</li> <li>Ma société</li> <li>&gt; Informations sur la société</li> <li>&gt; Contacts</li> <li>&gt; Utilisateurs</li> <li>Visualiser vos utilisateurs et leurs droits</li> <li>&gt; Alertes et notifications</li> <li>&gt; Informations sur la facture</li> </ul> | Ajoutez de nouveaux utilisateurs du                                                                                                    | portail et gérez les droits d'ac<br>Droits d'accès<br>peut exécuter.<br>acture fiscale certifiée                                                                                                    | ccès des utilisateurs.                                                                                                    |
|                                                                                                    | Bienvenue Elise<br>Adams Office Supplies (IT) - Ter<br>Accueil Facturation •<br>Mon profil<br>> Mon profil<br>> Mes messages<br>Ma société<br>> Informations sur la société<br>> Contacts<br>> Utilisateurs<br>Visualiser vos utilisateurs et leurs droits<br>> Alertes et notifications<br>> Informations sur la facture | <ul> <li>beine beine bei</li></ul> | <ul> <li>bienvenue Elise a</li> <li>Adams Office Supplies (IT) - Test</li> <li>Acuel <u>acuation</u> <u>Mes bons de commande</u> <u>Client</u> <u>Présentation de rappors</u></li> <li>Mon profil</li> <li>Mes messages</li> <li>Mas messages</li> <li>And société</li> <li>Sontacts</li> <li>Informations sur la société</li> <li>Acteres et notifications</li> <li>Informations sur la facture</li> <li>Informations sur la facture</li> <li>Cient profil</li> <li>Mes messages</li> <li>Mes messages</li> <li>Messages</li> <li>Messages</li> <li>M</li></ul> |

À partir de « Ma société » vous pouvez également gérer les données de facturation. Les options disponibles ici dépendent du type de fournisseur que vous êtes. L'aspect commun à tous les fournisseurs sont les « Informations statiques ». Il s'agit des données que Tungsten Network ajoute automatiquement au bas de toute facture créée pour vous.

| Aos Bier                                                                                                    | venue Elise 🛛                                                                | I                                                             |                                                                  |                                        | Mon compte                      | Aide et assistance 🔻   | Déconnexion       |
|----------------------------------------------------------------------------------------------------|------------------------------------------------------------------------------|---------------------------------------------------------------|------------------------------------------------------------------|----------------------------------------|---------------------------------|------------------------|-------------------|
| Adams Office                                                                                                    | Supplies (IT) - Te                                                           | est                                                           |                                                                  |                                        | Rechercher votre facture par nu | méro de facture, BC ou | numéro de t 🝳     |
| Accueil                                                                                                    | Facturation 👻                                                                | Mes bons de commande                                          | e Clients 🔻                                                      | Présentation de rapports 🛛 🔫           | Early payment                   |                        |                   |
| Mon profil <ul> <li>Mon profil</li> <li>Mes message</li> </ul> Ma société                                                                                                    | S                                                                            | Utilisate<br>Ajoutez de n<br>Sélectionner u<br>Adams Office S | UTS<br>ouveaux utilisateurs<br>ne société<br>upplies (IT) - Test | du portail et gérez les droits d'accès | s des utilisateurs.             | () Assistance          | : pour cette page |
| <ul> <li>&gt; Informations :</li> <li>&gt; Contacts</li> <li>&gt; Utilisateurs</li> <li>&gt; Visualiser vos</li> <li>&gt; Alertes et noti</li> <li>~ Informations :</li> </ul> | ur la societe<br>utilisateurs et leurs droits<br>fications<br>sur la facture | Administr<br>Prénom A<br>Nom M<br>E-mail a                    | ateur actuel<br>Abilash<br>Menon<br>Abilash.menon@tungs          | ten-network.com                        |                                 |                        |                   |
| Informations a<br>Taux de TVA<br>Informations d                                                                                                    | rticle<br>expédition                                                         | Utilisateur<br>Prénom                                         | r <mark>s du portail</mark><br>Nom                               | Identifiant de connexion               | Administrateur                  | Modifier               | Supprimer         |
| Informations s                                                                                                    | tatiques                                                                     | Abilash                                                       | Menon                                                            | abilash.menon@tungsten-network.com     | Administrateur                  | ľ                      | 8                 |
| onnes de mes                                                                                                    | ire (Oaw)                                                                    | Akmal                                                         | Rafar                                                            | akmal.rafar@tungsten-network.com       |                                 | ľ                      | $\otimes$         |
|                                                                                                    |                                                                              | Andrew                                                        | Newlands                                                         | anewob10@gmail.com                     |                                 | ß                      | $\otimes$         |
|                                                                                                    |                                                                              | Anna                                                          | Inman                                                            | anna.inman@ob10.com                    |                                 | Ľ                      | $\otimes$         |
|                                                                                                    |                                                                              | Diann                                                         | Ferguson                                                         | diann.ferguson@tungsten-network.com    |                                 | ď                      | $\otimes$         |

Dans cette vidéo, j'ai parlé de certaines des sections les plus importantes de « Mon compte ». Vous pouvez regarder cette vidéo aussi souvent que nécessaire pour mieux vous familiariser avec les sections Gestion des paramètres professionnels et clients du portail Tungsten Network.

| As Bier                                                                              | nvenue Elise                                                                                                    |                                  |                    |                                                                  |                              | Mon compte         | Aide et assistance 🔻      | Déconnexion  |
|--------------------------------------------------------------------------------------|----------------------------------------------------------------------------------------------------|----------------------------------|--------------------|------------------------------------------------------------------|------------------------------|--------------------|---------------------------|--------------|
| Adams Offic                                                                          | e Supplies (IT) - <sup>-</sup>                                                                                      | Test                             |                    |                                                                  | Rechercher vo                | tre facture par nu | iméro de facture, BC ou n | uméro de t 🧿 |
| Accueil                                                                              | Facturation 👻                                                                                                    | Mes bons de commande             | Clients 🔻          | Présentation de rapports 🛛 👻                                     | Early payment                |                    |                           |              |
| Mon comp<br>Mettez à jour le                                                         | te<br>s informations sur v                                                                                          | otre société, votre profil et vo | s contacts et gére | z vos messages et alertes.                                       |                              |                    |                           |              |
| Mon profil                                                                           |                                                                                                    |                                  |                    |                                                                  |                              |                    |                           |              |
| Mon profi<br>- Mettre à j<br>- Modifier v<br>- Modifier v                            | <br>our vos informations d<br>otre mot de passe<br>otre question de sécur                                           | 'utilisateur<br>ité              |                    | Mes messages<br>- Visualiser et gérer v<br>- Visualiser vos enqu | ros messages<br>êtes         |                    |                           |              |
| Ma société                                                                           |                                                                                                    |                                  |                    |                                                                  |                              |                    |                           |              |
| Informati<br>- Mettre à j<br>- Gérer les<br>- Charger le<br>- Votre con              | DNS SUT la SOCIÉt<br>our les informations su<br>paramètres de sécurité<br>logo de votre société<br>npte Tungsten    | é<br>ur votre société<br>ș       |                    | Contacts<br>- Visualiser et gérer v                              | ros contacts                 |                    |                           |              |
| Utilisateu<br>- Visualise                                                            | <b>rs</b><br>vos utilisateurs et leur                                                                               | rs droits                        |                    | Alertes et notific<br>- Alertes sur les doss<br>- Facturation    | ations<br>siers d'assistance |                    |                           |              |
| Informati<br>- Informati<br>- Taux de T<br>- Informati<br>- Informati<br>- Unités de | ons sur la facture<br>ons article<br>VA<br>ons d'expédition<br>ons sur le paiement<br>ons statiques<br>mesure (UdM) | e                                |                    |                                                                  |                              |                    |                           |              |
|                                                                                      |                                                                                                    |                                  |                    |                                                                  |                              |                    |                           | 55           |

PASSEZ À LA SOLUTION INTÉGRÉE

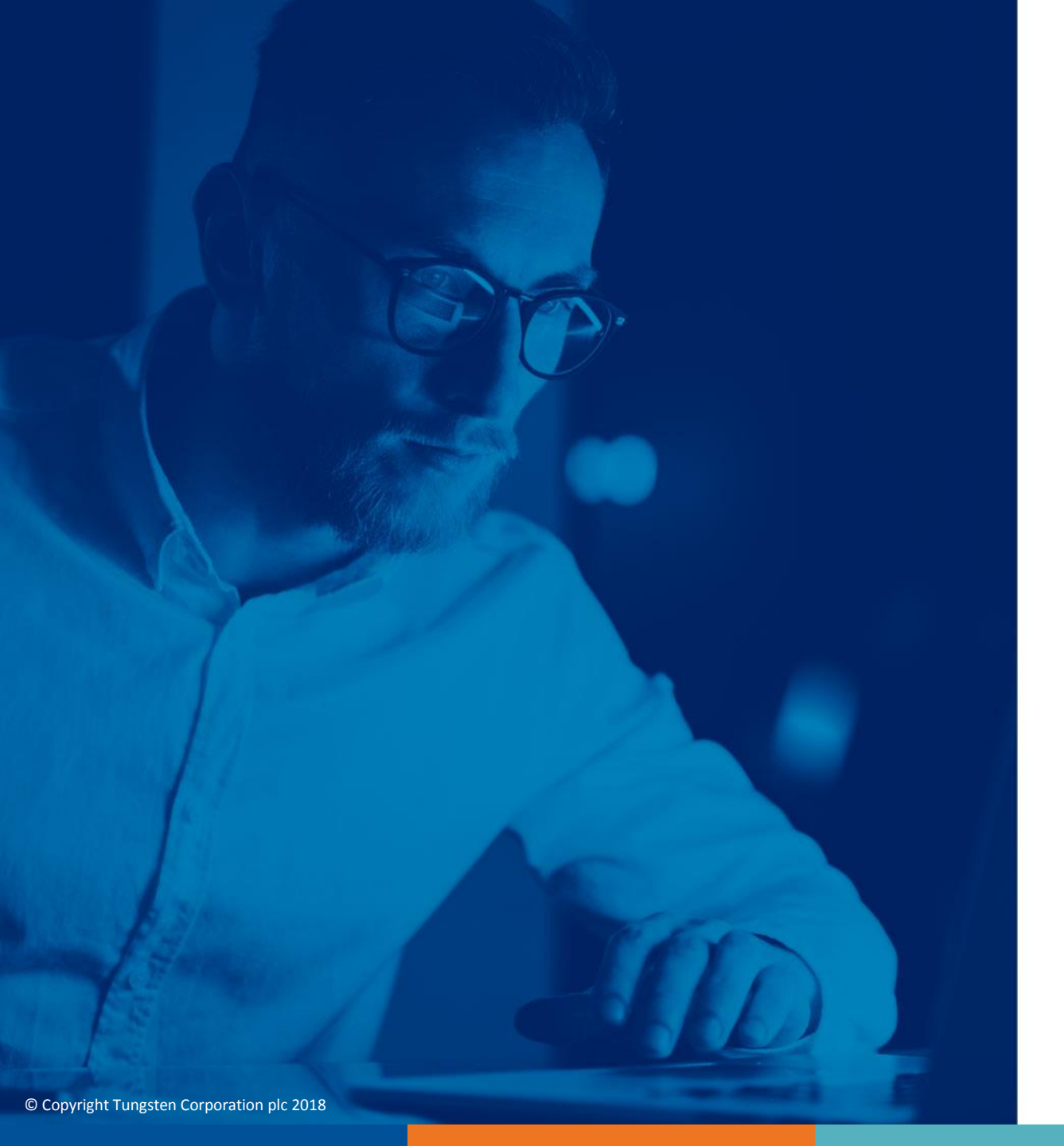

Pour plus d'informations et pour visionner d'autres vidéos, vous pouvez aussi consulter la section « Aide et assistance »